工行手机银行怎么转账呢?

1、首先下载一个工行的手机app应用

2、手机安装成功后会出现一个工行的app应用

3、打开工行的应用,会出现登录界面,用你的手机号作为登录账户,密码可以自己随意设置

4、登录成功会进入设置预留信息页面,输入预留信息和证件号码

5、信息确定后会出现以下页面,出现你的个人信息,你的银行客户等级等

6、进入主菜单后进入想要的操作了,如转账等

## 工行手机银行为什么不能转账?

不能转账的原因是没有开通网银。有两种方式开通网银:

一是,在银行的官网自助开通网银,这种方式大多数银行的功能是查询账户余额和 交易记录什么的,不能用于网上转账或者汇款,但是也有个别银行可以进行小额的 转账,如:建设银行好像是500元,具体请查询建设银行官网信息。

二是,带上身份证和银行卡到银行网点的柜台开通,取办网银的号牌,这样可以直接办理,几乎不用排队,拿到号牌找到大堂经理,填写表格和复印身份证和银行卡复印件(免费),这种方式可以办理U盾和口令卡,如果有个人电脑就办理U盾吧,安全系数更高。